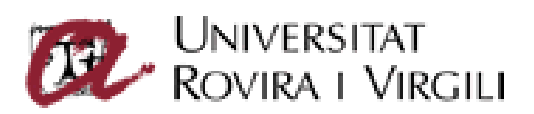

# Guia bàsica OWA

# Office 365

Servei de Recursos Informàtics i TIC Universitat Rovira i Vigili Versió 1.4 dilluns, 21 de setembre de 2015

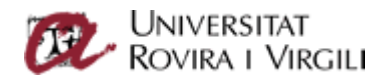

# Índex

| Pàgina d'inici d'Office 3652                                                                 |
|----------------------------------------------------------------------------------------------|
| Menú d'opcions de configuració d'Office 3654                                                 |
| Opcions. Idioma. Com puc canviar l'idioma del client web?8                                   |
| Opcions. Tauler de lectura. Com puc canviar-ne la ubicació?                                  |
| Opcions. Com puc distingir els missatges llegits dels que no ho estan?10                     |
| Opcions. Com puc especificar el temps perquè un missatge consti com a llegit?11              |
| Opcions. Filtres al correu. Com puc crear un nou filtre?12                                   |
| Opcions. Filtres al correu. Reenviament del correu a dues o més adreces de correu electrònic |
|                                                                                              |
|                                                                                              |
|                                                                                              |
|                                                                                              |
| 15<br>Converses. Activar/desactivar                                                          |
| 15<br>Converses. Activar/desactivar                                                          |
| 15<br>Converses. Activar/desactivar                                                          |
| 15<br>Converses. Activar/desactivar                                                          |

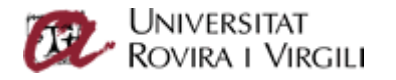

# Pàgina d'inici d'Office 365

Per accedir al servei de correu electrònic d'Office 365 de la URV, heu d'obrir un navegador web (Explorer, Firefox, Chrome...) i introduir-hi la URL següent:

#### https://virtual.urv.cat

Us apareixerà la pantalla següent:

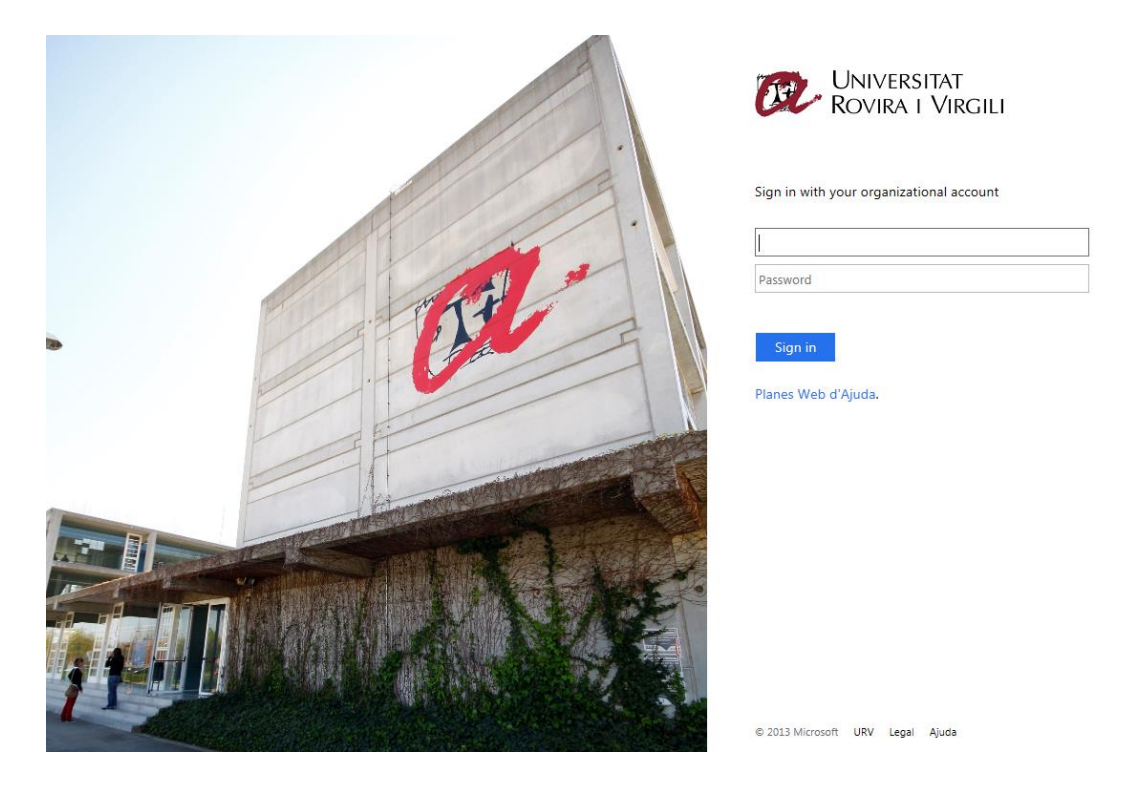

Hi heu d'introduir els vostres codi d'usuari i clau d'accés corporatius. Són els mateixos que utilitzeu per accedir a la intranet, al Campus Virtual, al Wi-Fi...

Nota: Si ja disposàveu de compte de correu antic de la Universitat, haureu de canviar-ne prèviament la clau d'accés, abans de poder accedir a aquest nou entorn. Ho podeu fer accedint a l'aplicació *Gestió d'identitat* que hi ha en aquest enllaç: Canvi de clau d'accés.

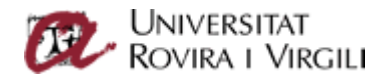

Quan us hàgiu identificat, accedireu a l'entorn Office 365: inicialment entrareu a la pantalla del vostre correu personal URV.

En aquesta pantalla principal, podeu distingir-hi tres subfinestres: a l'esquerra, hi ha l'arbre de carpetes del vostre compte de correu; al mig, hi trobeu la llista de correus de la vostra bústia, i, a dreta, hi podeu visualitzar el contingut del missatge electrònic que teniu seleccionat.

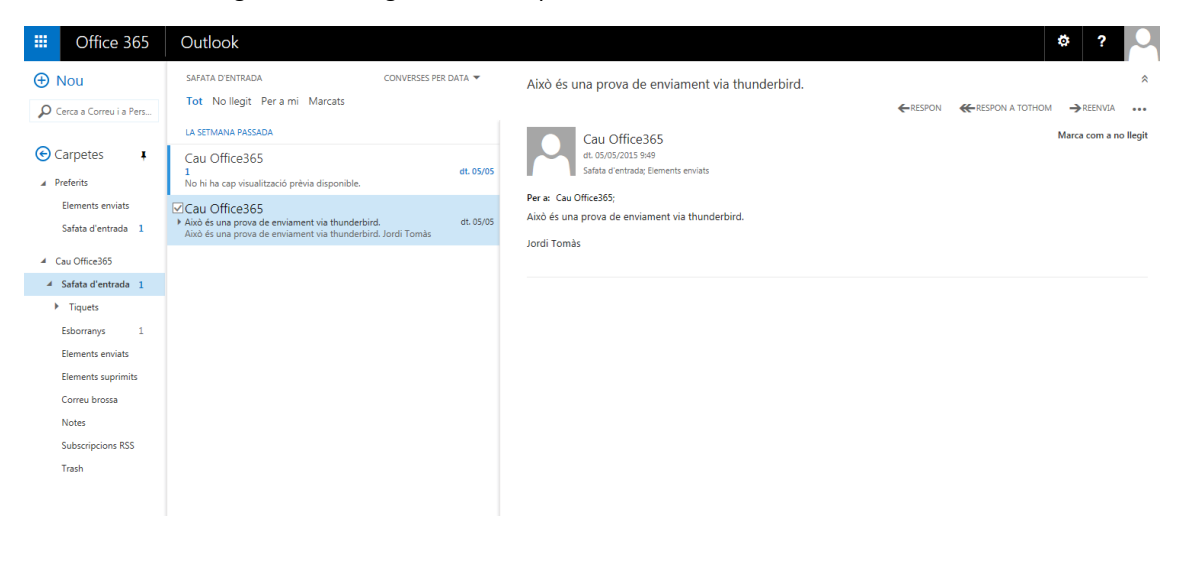

Per veure les diferents aplicacions que podeu fer servir al nou entorn, seguiu la icona , que hi ha a la part superior esquerra de la pantalla.

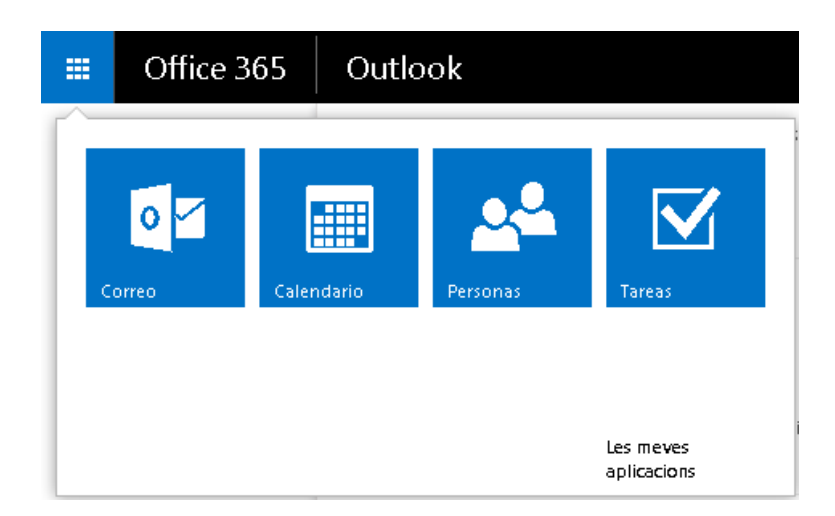

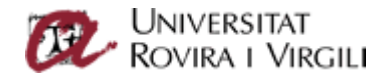

## Menú d'opcions de configuració d'Office 365

El client web d'Office 365 té molts paràmetres de configuració, que podeu personalitzar. Algunes opcions estan desactivades per l'administrador i no les podeu modificar. Aquest és el cas del nom o els cognoms.

Per veure les opcions que podeu personalitzar al nou entorn web, seguiu la icona de configuració, 🤷, situada a la dreta de la barra superior. Dins del desplegable de configuració, trieu *Opcions*.

| Gffice 365                                                                                                    | Outlook 🗴 ? 🕓                                                                                                    |
|----------------------------------------------------------------------------------------------------|----------------------------------------------------------------------------------------------------|
| • Opcions                                                                                                    |                                                                                                    |
| DRECERES                                                                                                    | Opcions de correu                                                                                                    |
| <ul> <li>✓CORREU</li> <li>✓Processament automàtic<br/>Respostes automàtiques</li> <li>Altres correus</li> <li>Normes de safata d'entr<br/>Marca com al legit</li> <li>Opcions de missatges</li> <li>Confirmadons de lectura</li> <li>Opcions de resposta</li> <li>Comptes</li> <li>Bioqueja o permet</li> <li>Reenviament</li> <li>POP i IMAP</li> <li>✓Disposidó</li> <li>Converses</li> <li>Signatura de correu electora</li> <li>Format dels missatges</li> <li>Subfinestra de lectura</li> <li>✓CALENDARI</li> <li>&gt; PERSONES</li> <li>ALTRES</li> </ul> | En aquesta secció, podeu canviar la configuració del compte de correu electrònic. Les opcions de correu estan classificades en aquestes categories:<br>• Processament automàtic — Controleu com es gestiona el correu entrant i sortint.<br>• Comptes — Trieu quin flux d'entrada i de sortida dels comptes seguirà el correu.<br>• Disposició — Personalitzeu la safata d'entrada i els missatges de correu. |

Les opcions del correu es divideixen en tres grans blocs.

Processament automàtic

Són les opcions que podeu automatitzar al vostre compte de correu, com les respostes automàtiques (en un període de vacances, per exemple).

Teniu l'opció *Altres correus*, que us ajuda a reconèixer missatges que no voleu classificar dins l'arbre de correu on treballeu habitualment.

🗮 DESA 💦 🗙 DESCARTA

Altres correus

L'Outlook encara està provant d'aprendre el vostre patró de correu electrònic. Podeu activar l'opció Altres correus, i desplaçar elements a Altres correus per ajudar-lo en l'aprenentatge. En rebre un correu electrònic:

O Separa els elements identificats com a Altres correus

No separis els elements identificats com a Altres correus

Més informació sobre Altres correus

Teniu un moment? Ens encantaria saber què penseu sobre Altres correus.

Teniu opcions per configurar filtres o normes de correu, per automatitzar quan s'ha de marcar un missatge com a llegit o per automatitzar si responeu o no a les confirmacions de lectura.

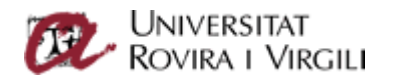

A l'apartat *Opcions de missatges*, podeu configurar-hi el comportament dels missatges eliminats: si s'han d'eliminar quan tanqueu la sessió o si els voleu deixar a la capeta de suprimits. També podeu definir quina és l'acció per defecte després de suprimir un missatge (saltar a l'element anterior, a l'element següent...). Finalment, podeu configurar un avís quan us deixeu d'adjuntar un fitxer al qual fem referència en el missatge.

| 🖪 DESA                                                                                                    | × DESCARTA                    |                        |   |
|----------------------------------------------------------------------------------------------------|-------------------------------|------------------------|---|
| Opcions                                                                                                    | de missatges                  |                        |   |
| Després de mou                                                                                                    | ire o de suprimir un element: | Obre l'element següent | - |
| <ul> <li>Buida la carpeta Elements suprimits en tancar la sessió</li> <li>Avisa'm quan envio un missatge que hauria de tenir un fitxer adjunt</li> </ul> |                               |                        |   |

També teniu les diferents opcions de resposta que podeu automatitzar, és a dir, si quan responeu un missatge per defecte, el responeu a tothom o no.

#### Comptes

A l'apartat de comptes, hi teniu opcions com ara configurar redireccions cap a comptes de correu externs, i deixar-ne còpia o no al servidor de la URV.

| ,  | DESA                  | × DESCARTA                                              |
|----|-----------------------|---------------------------------------------------------|
| Re | eenvian               | nent                                                    |
| 0  | Comen <b>ç</b> a el r | eenviament                                              |
|    | Reenvia el m          | eu correu electrònic a:                                 |
|    | Introduïu una         | a adreça electrònica                                    |
|    | Desa un               | a còpia dels missatges reenviats a l'Outlook a Internet |

Atura el reenviament

Important: Només es pot redireccionar a una sola adreça de correu electrònic. Si voleu redirigir el compte de correu a més d'un destinatari, heu de fer-ho mitjançant un filtre de correu electrònic.

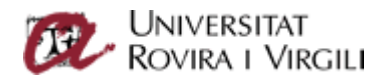

També podeu bloquejar remitents, és a dir, podeu especificar adreces de destinataris de qui no voleu rebre correu.

🗮 DESA 🛛 🗙 DESCARTA

Bloqueja o permet

🔘 No moguis els correus electrònics a la carpeta de correu brossa

Filtra automàticament el correu brossa

#### Remitents i destinataris segurs

No moguis els correus electrònics d'aquests remitents o d'aquests dominis a la carpeta Correu brossa.

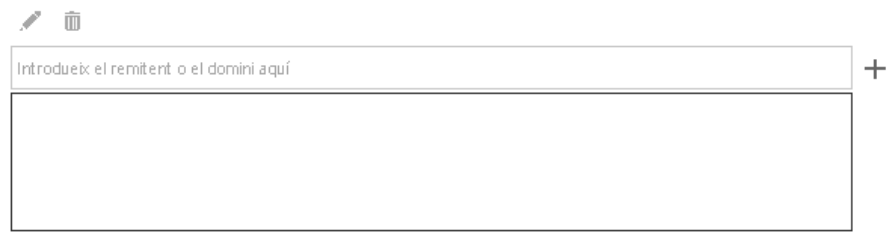

Confia en les adreces de correu dels meus contactes

#### Emissors bloquejats

Desplaça el correu electrònic d'aquests emissors o dominis a la carpeta Correu brossa.

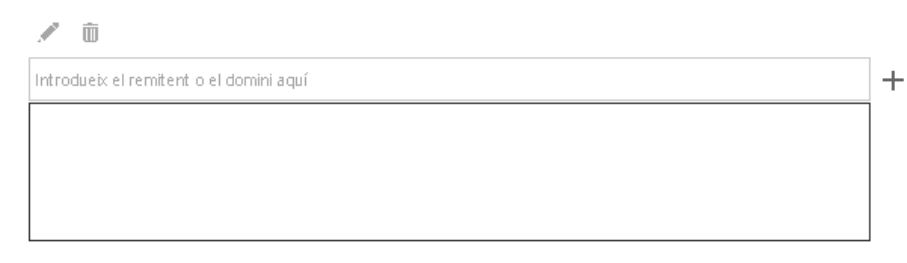

No confiis en els correus si no són d'algú de la llista de destinataris i remitents segurs

• Disposició

L'apartat de disposició es refereix als elements visuals que componen els missatges electrònics de cara a l'usuari, com ara definir la manera com s'han de veure les converses (si voleu veure a la conversa el missatge més recent primer o si voleu que els missatges suprimits també constin a la conversa).

També hi podeu definir com voleu que es visualitzi la llista de missatges.

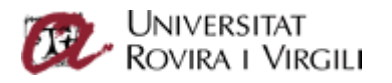

🛱 DESA 💦 🗙 DESCARTA

#### Llista de missatges

Disposició:

- O El nom de l'emissor primer
- E'assumpte primer

Visualització prèvia del text:

- 🔿 Mostra el text de visualització prèvia
- Amaga el text de visualització prèvia

O, finalment, on voleu que es visualitzi la finestra de lectura dels missatges electrònics: a la dreta de la pantalla, sota la llista de missatges...

A més, l'apartat de disposició també fa referència a la manera com voleu que els destinataris vegin els correus que els envieu. En aquesta secció, hi ha les opcions *signatura de correu electrònic*, on podeu configurar que tots els missatges que envieu tinguin la mateixa signatura, o l'opció *format dels missatges*, on podeu definir el tipus de lletra o si envieu missatges en format HTML o text pla.

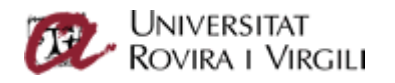

# Opcions. Idioma. Com puc canviar l'idioma del client web?

Un cop hàgiu accedit a la interfície del nou correu web, cliqueu a Outlook i, a continuació, a la icona de configuració, <sup>(a)</sup>, situada a la dreta de la part superior. Trieu *Opcions*.

Aneu a *Configuració* i, al desplegable *General*, trieu *Zona horària i regió*. Hi trobareu el desplegable d'idioma. Si voleu, també podeu marcar *Canviar el nom de les carpetes predeterminades perquè els seus noms coincideixin amb l'idioma especificat*: d'aquesta manera les carpetes com *Inbox* o *Sent items*, que apareixen en anglès, apareixeran en l'idioma seleccionat.

| III Office 365                                                                                                    | Outlook                                                                                                    |
|----------------------------------------------------------------------------------------------------|----------------------------------------------------------------------------------------------------|
| € Opcions                                                                                                    |                                                                                                    |
| DRECERES<br>• GENERAL<br>El meu compte<br>Canvia el tema<br>Administració d'aplicacions<br>Dispositius mòbils<br>Configuració fora de línia<br>Versió de l'Outlook a Intern<br>Topa horária i regió                                                                                                    | <ul> <li>DESA × DESCARTA</li> <li>Configuració de la zona horària i de la regió</li> <li>Trieu l'idioma i els formats de data i hora que vulgueu fer servir, així com la zona horària.<br/>L'idioma que trieu determinarà els formats de data i hora corresponents.</li> <li>Idioma</li> <li>Català (Català)</li> </ul>                                                               |
| LONG Horana regio     LONG Horana regio     CORREU     A Processament automàtic     Respostes automàtiques     Altres correus     Normes de safata d'entra     Marca com a llegit     Opcions de missatges     Confirmacions de lectura     Opcions de resposta     Comptes     Bloqueja o permet     Reenviament     POP i IMAP     Disposició     Converses     Signatura de correu elect     Format dels missatges     Llista de missatges     Subfinestra de lectura | <ul> <li>Canvieu el norm de les carpetes predeterminades perquè els norms coincideixin amb l'idioma especificat</li> <li>Format de data: (per exemple, 1 de setembre del 2013 es mostra de la manera següent)</li> <li>0/09/2013</li> <li>Format de l'hora</li> <li>101 - 23.59</li> <li>Zona horària actual</li> <li>(UTC +01:00) Brussel·les, Copenhaguen, Madrid, París</li> </ul> |
| CALENDARI<br>→ PERSONES                                                                                                    |                                                                                                    |

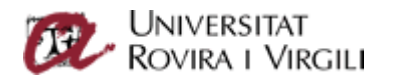

## Opcions. Tauler de lectura. Com puc canviar-ne la ubicació?

El tauler de lectura, que per defecte apareix a la dreta, pot col·locar-se sota o fins i tot desactivar-se. Per fer-ho, cliqueu a la icona de configuració, i trieu l'opció *Configuració de visualització*.

Per modificar les propietats del tauler de lectura, heu d'anar a Subfinestra de lectura i escollir l'opció desitjada.

V D'ACORD 💦 🗙 CANCEL·LA

# Mostra la configuració

Llista de missatges Converses Subfinestra de lectura

Trieu on s'ha de mostrar la subfinestra de lectura.

 Mostra la subfinestra de lectura a la dreta

 Mostra la subfinestra de lectura a la part inferior

| 4 |  |
|---|--|
|   |  |
|   |  |
|   |  |
|   |  |
|   |  |

🔘 Amaga la subfinestra de lectura

Aplica-ho a totes les carpetes (si no se selecciona aquest quadre, la configuració de disseny que escolliu només s'aplicarà a la carpeta de correu que està activa actualment).

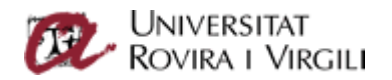

# Opcions. Com puc distingir els missatges llegits dels que no ho estan?

Per poder distingir els missatges llegits dels nous, teniu el menú superior al tauler de llista de missatges.

| Outlook                               |                              |
|---------------------------------------|------------------------------|
| INBOX                                 |                              |
| Tot <b>No llegit</b> Per a mi Marcats |                              |
|                                       |                              |
|                                       |                              |
|                                       |                              |
|                                       | -) No hi ha res per mostrar. |
|                                       |                              |
|                                       |                              |
|                                       |                              |
|                                       |                              |

En aquest menú, hi podeu seleccionar veure tots els missatges o, entre altres possibilitats, només els nous, seleccionant l'opció *No llegit*.

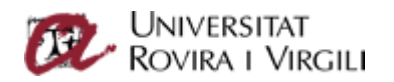

# Opcions. Com puc especificar el temps perquè un missatge consti com a llegit?

Després de seleccionar la icona de configuració, 🧟 , heu de triar Opcions.

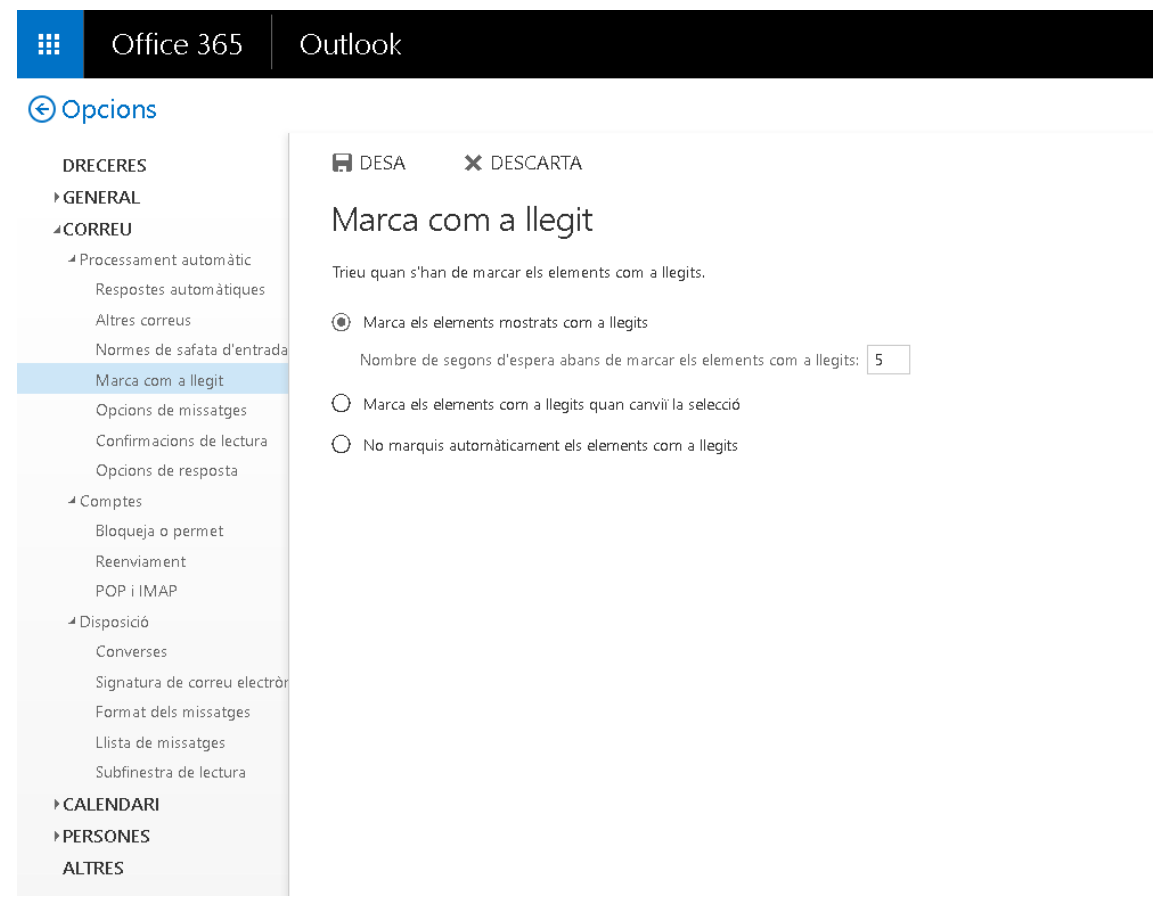

Al desplegable de correu, seleccioneu-hi *Marcar com a llegit*: la primera opció permet especificar el nombre de segons que trigarà el missatge a constar com a llegit.

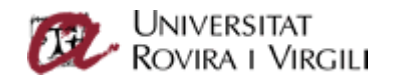

# Opcions. Filtres al correu. Com puc crear un nou filtre?

Teniu diferents formes de crear regles de correu a la interfície web.

• Opció 1: En aquest cas, podeu fer servir un missatge electrònic per partir d'aquesta base al vostre filtre. Heu de situar-vos al tauler de llista de correus i seleccionar el missatge que voleu filtrar.

|                        | Office 365                                            | Outlook                                       |                                             |  |
|------------------------|-------------------------------------------------------|-----------------------------------------------|---------------------------------------------|--|
| ו <del>(</del> )<br>גע | Nou<br>Serca a Correu i a Per                         | INBOX<br>Tot <b>No llegit</b> Per             | a mi Marcats                                |  |
| € C                    | Carpetes <b>4</b><br>referits                         | Cau Office365<br>1<br>No hi ha cap visualitza | Respon<br>Respon a tothorn                  |  |
|                        | au Office365                                          |                                               | Reenvia<br>Suprimeix<br>Marca com a llegit  |  |
| 4                      | Tiquets<br>_Comunicació ar<br>_Proveïdors<br>Drafts 1 |                                               | Marca<br>Desplaça ><br>Ignora-ho            |  |
|                        | Sent Items<br>Deleted Items<br>Correu brossa          | 1                                             | Crea una norma<br>Marca com a correu brossa |  |
|                        | Fuentes RSS<br>Notes<br>Trash                         | Per a: Cau Office36                           | Office365<br><sup>15/2015 9:50</sup><br>5;  |  |

Per defecte, quan seleccioneu el missatge, teniu unes condicions predeterminades a la regla. Podeu eliminar aquestes condicions per afegir-n'hi unes altres, així com afegir les accions que s'han de fer quan es donen les condicions d'aquesta regla.

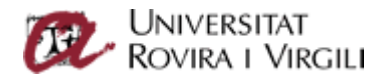

## Outlook

| ✓ D'ACORD                                         |                 |
|---------------------------------------------------|-----------------|
| Norma de la safata d'entrada                      | a nova          |
| Nom                                               |                 |
|                                                   |                 |
|                                                   |                 |
| Quan el missatge arribi i *                       |                 |
| X S'ha rebut de 👻                                 | Cau Office365   |
| I                                                 |                 |
| 🗙 S'ha enviat a 👻                                 | Cau Office365   |
|                                                   |                 |
| 🗙 Inclou aquestes paraules a l'assumpte 👻         | 1               |
| Afegeix la condició                               |                 |
|                                                   |                 |
| Fes el següent *                                  |                 |
| Desplaça el missatge a la carpeta 👻               | Selecciona'n un |
| Afegeix l'acció                                   |                 |
|                                                   |                 |
| Excepte si                                        |                 |
| Afegeix una<br>excepció                           |                 |
|                                                   |                 |
| Deixa de processar més normes (Què vol dir això?) |                 |

Opció 2: Per crear una regla sense cap condició predefinida, heu de seleccionar la icona de configuració, . Després heu de seleccionar Opcions i, dins del desplegable de correu, les Normes de safata d'entrada.

#### Normes de safata d'entrada

Trieu com es tractarà el correu. Les normes s'aplicaran en l'ordre que es mostra. Si no voleu que una norma s'executi, podeu desactivar-la o suprimir-la.

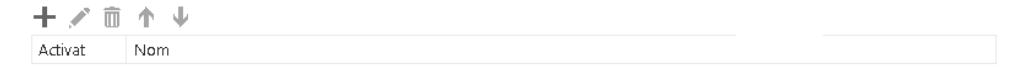

Per crear una nova regla, seleccioneu la icona + i arribareu a la pantalla per crear una regla des de l'inici, sense cap condició o acció predeterminada.

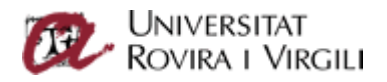

# Outlook

📄 D'ACORD 💦 🗙 CANCEL·LA

# Norma de la safata d'entrada nova

Nom

| Quan el missatge ar     | ribi i *                           |
|-------------------------|------------------------------------|
| Selecciona'n un         | -                                  |
| Afegeix la condició     |                                    |
| Fes el següent *        |                                    |
| Selecciona'n un         | <b>•</b>                           |
| Afegeix l'acció         |                                    |
| Excepte si              |                                    |
| Afegeix una<br>excepció |                                    |
| ✓ Deixa de proces       | sar més normes (Què vol dir això?) |

Un cop desades, les diferents regles us apareixeran associades a les normes de safata d'entrada. Aquestes regles les podeu modificar amb la icona  $\checkmark$ .

#### DNIVERSITAT ROVIRA I VIRGILI

# Opcions. Filtres al correu. Reenviament del correu a dues o més adreces de correu electrònic

Per defecte, Office 365 no permet reenviar el correu rebut a més d'una adreça de correu electrònic. Per tant, en l'apartat de *Comptes*  $\rightarrow$  *Reenviament* només us permet posar una sola adreça de correu electrònic.

Si voleu reenviar el correu del vostre compte d'Office 365, haureu de crear un filtre de correu electrònic.

Seguin els passos del punt anterior, seleccionarem l'opció que s'apliqui en tots els correus electrònics rebuts, i a l'acció indicarem *Redirigeix el missatge a...* i seleccionarem els destinataris.

Si no volem deixar còpia al nostre compte (situació desitjable per evitar quota excedida), hi afegirem una acció indicant *Suprimeix el missatge*.

| 🗖 D'ACORD | 🗙 Cancel·la |
|-----------|-------------|
|-----------|-------------|

# Regla de la safata d'entrada nova

Nom

Redirigeix tots els missatges

|   | [Aplica-ho a tots els missatges]                          | • |                                   |
|---|-----------------------------------------------------------|---|-----------------------------------|
|   | Afegeix la condició                                       |   |                                   |
|   | Fes tot el següent *                                      |   |                                   |
| × | Redirigeix el missatge a                                  | • | abc.dd@contoso.es O ddd.eee@es.es |
| × | Suprimeix el missatge                                     | • |                                   |
|   | Afegeix l'acció                                           |   |                                   |
|   | Excepte si coincideix amb qualsevol d'aquestes condicions |   |                                   |
|   | Afegeix una<br>excepció                                   |   |                                   |

Deixa de processar més regles (Què vol dir això?)

Un cop posades les opcions, clicarem a *D'acord*. Ens indicarà que si tenim filtres desactivats, aquests es perdran. Fem clic a *D'acord*.

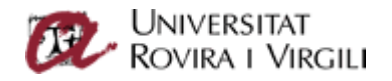

#### Advertiment

Using Outlook Web App or Windows PowerShell to modify your rules will delete any rules that were previously turned off using Outlook. If you want to preserve the rules you turned off using Outlook, click Cancel and use Outlook to edit your rules. If you want to proceed, click OK.

No tornis a mostrar aquest missatge

| D'ACORD | Cancel·la |
|---------|-----------|

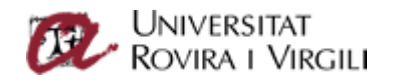

## Converses. Activar/desactivar

Per defecte, a la interfície web els missatges apareixen agrupats per converses. Si ho voleu desactivar, heu de clicar al menú de la part superior dreta de la llista de missatges i, a l'apartat *Converses*, marcar *Desactivat*.

| III Office 365 Our                                   | tlook                                                                                      |                                 |                                      |
|------------------------------------------------------|--------------------------------------------------------------------------------------------|---------------------------------|--------------------------------------|
| ① Nou                                                | INBOX                                                                                      | CONVERSES PER DATA 🔻            | 1                                    |
| Cerca a Correu i a Persones                          | Tot <b>No llegit</b> Perami Ma                                                             | al Ordena per                   |                                      |
| Carpetes                                             | ✓Cau Office365<br>1<br>No hi ha cap visualització prèvia dis                               | ✓ Data<br>De :50<br>Marcats     | Cau Office365<br>dt. 05/05/2015 9:50 |
| <ul> <li>Preferits</li> <li>Cau Office365</li> </ul> | Cau Office365<br>• Això és una prova de enviament vi<br>Això és una prova de enviament via | a Mida :49<br><sup>1</sup> Tema | Per a: Cau Office365;                |
| ⊿ Inbox 2                                            |                                                                                            | Tipus                           |                                      |
| <ul> <li>Tiquets</li> </ul>                          |                                                                                            | Fitxers adjunts                 |                                      |
| _Comunicació amb usuaris                             |                                                                                            | importància                     |                                      |
| _Proveïdors                                          |                                                                                            | ORDENACIÓ                       |                                      |
| Drafts 1                                             |                                                                                            | ✔ Els més nous al capdamunt     |                                      |
| Sent Items                                           |                                                                                            | Els més antics al capdamunt     |                                      |
| Deleted Items                                        |                                                                                            | CONVERSES                       |                                      |
| Correu brossa                                        |                                                                                            | ✓ Activat                       |                                      |
| Fuentes RSS                                          |                                                                                            | Desactivat                      |                                      |
| Notes                                                |                                                                                            |                                 |                                      |
| Trash                                                |                                                                                            |                                 |                                      |

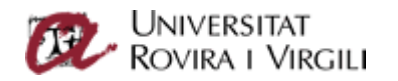

### Etiquetes. Com puc etiquetar un missatge electrònic?

Per classificar/etiquetar els missatges amb l'ús d'etiquetes, només cal que us situeu damunt del missatge electrònic que voleu classificar, clicar el botó dret del ratolí i seleccionar *Categoritza* del menú que es desplega.

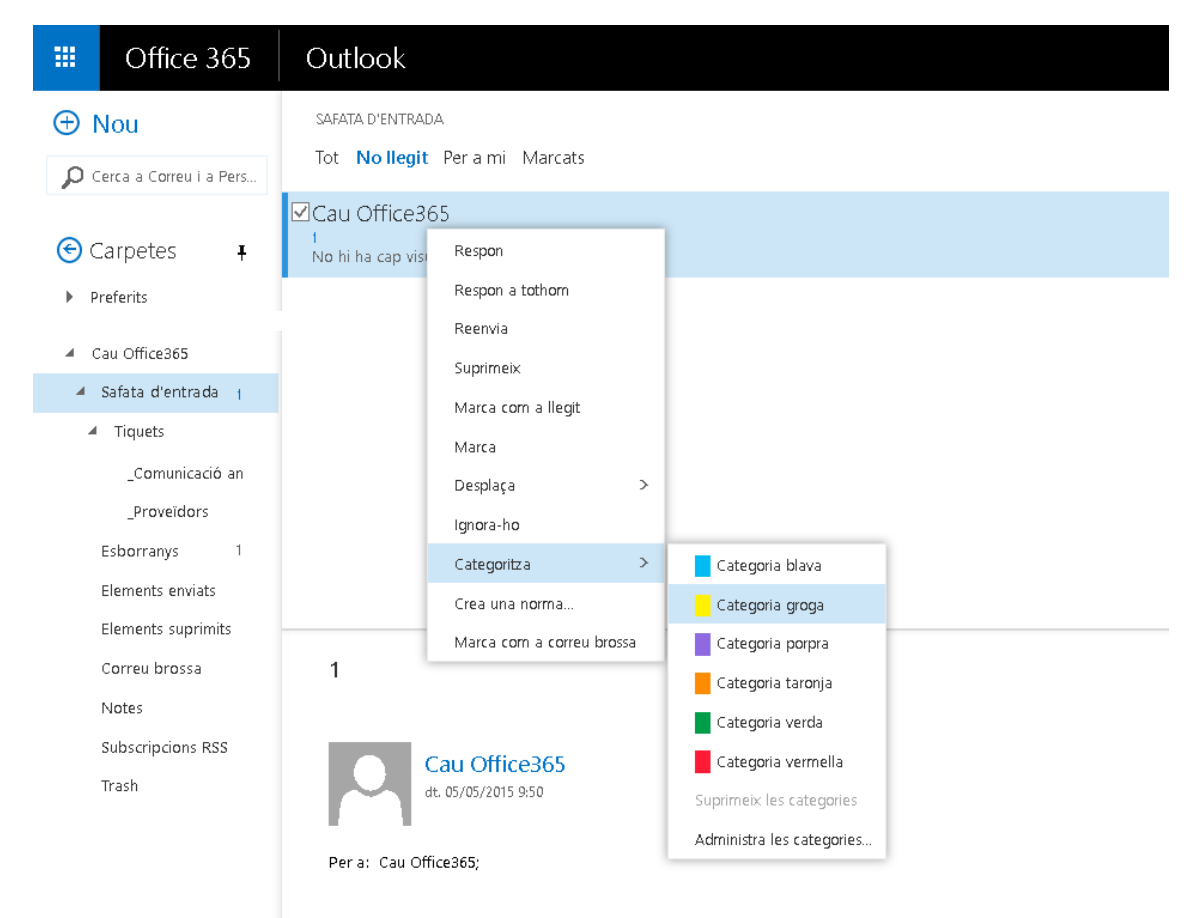

Hi ha sis categories predefinides, però en podeu crear de noves o eliminar-ne amb l'opció Administra categories.

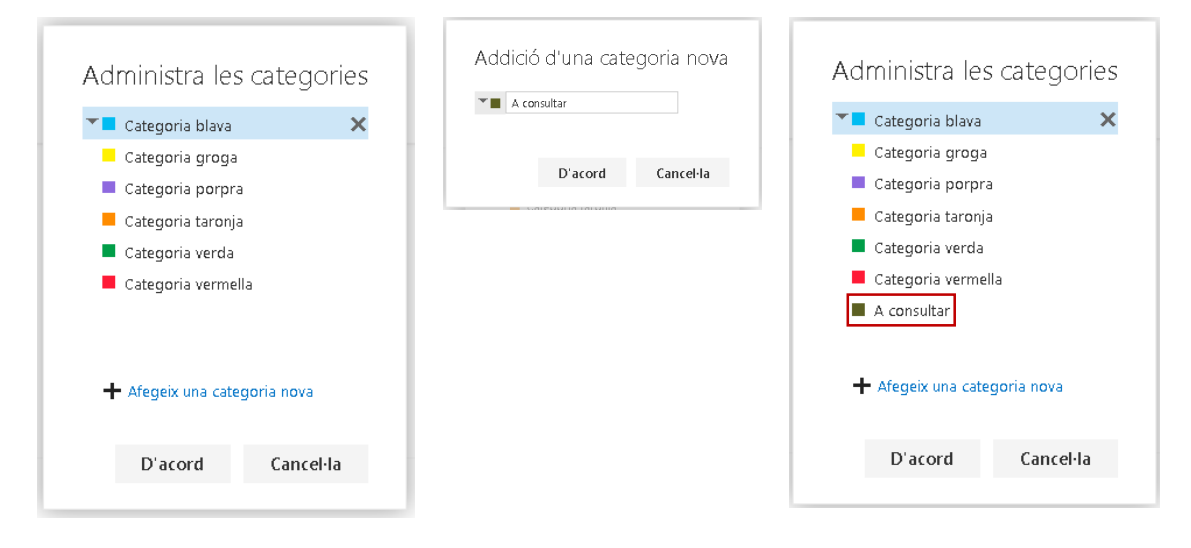

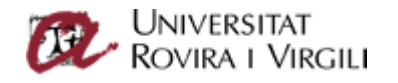

# Arxivament i eliminació

El client web permet definir (pel que fa a carpeta o correu) quant de temps voleu que aquest missatge sigui a la bústia o quan voleu que se suprimeixi.

Per defecte, cap missatge no s'esborra de la bústia ni s'arxiva. Si voleu que un missatge s'esborri al cap d'una setmana, un mes, situeu-vos damunt del missatge i, amb el botó dret, busqueu l'opció Assigna la norma.

| SAFA  | TA D'ENTRADA              |                                             |
|-------|---------------------------|---------------------------------------------|
| Tot   | Nollegit Perami Ma        | rcats                                       |
| □ [TE | Respon                    | re sondas de eduroam                        |
| FION  | Respon a tothom           |                                             |
| - 1   | Reenvia                   |                                             |
| - 1   | Suprimeix                 |                                             |
| - 1   | Marca com a no llegit     |                                             |
| - 1   | Marca-la com a completad  | a                                           |
| - 1   | Desplaça 2                | >                                           |
| - 1   | Ignora-ho                 |                                             |
| - 1   | Categoritza 2             | >                                           |
| - 1   | Crea una norma            |                                             |
| - 1   | Marca com a correu brossa | ·                                           |
| - 1   | Assigna la norma 💦 💈      | > Norma d'anxivament                        |
|       |                           | Personal 1 year move to archive (1 any)     |
|       |                           | Personal 5 year move to archive (5 anys)    |
|       |                           | Personal never move to archive (Mai)        |
|       |                           | Fes servir la norma de la carpeta principal |
|       |                           | Norma de retenció                           |
|       |                           | 1 Week Delete (7 dies)                      |
|       |                           | 1 Month Delete (1 mes)                      |
|       |                           | 6 Month Delete (6 mesos)                    |
|       |                           | 1 Year Delete (1 any)                       |
|       |                           | ? 5 Year Delete (5 anys)                    |
|       |                           | Never Delete (Mai)                          |
|       |                           | Fes servir la norma de la carpeta principal |
|       |                           | I V I V                                     |

Se us obriran dos blocs: la norma d'arxivament i la norma de retenció.

La norma d'arxivament (per defecte, marcada com a *Mai*) permet moure el missatge, transcorregut el temps definit, a una carpeta d'arxivament.

La norma de retenció permet definir si volem suprimir el missatge o no de la carpeta al cap d'un temps.

#### WNIVERSITAT ROVIRA I VIRGILI

# Tinc dues adreces de correu. Com puc seleccionar l'una o l'altra quan envio un correu electrònic?

Si disposeu de més d'una adreça de correu electrònic, per defecte, quan creeu un correu electrònic, us apareix en el camp *De* l'adreça principal del compte.

Per tal de poder seleccionar la segona adreça de correu electrònic, un cop teniu la finestra d'edició del nou correu, us situeu damunt del *De*, botó dret i cliqueu a *Suprimeix*.

|       | e Aujunta     | Complements                      | Descarta |      |
|-------|---------------|----------------------------------|----------|------|
| De    | cau.omcesoo@u | Edita                            | -        |      |
| Per a |               | Suprimeix<br>Visualitza els deta | lls      | <br> |
| A/c   |               |                                  |          |      |

Llavors introduïu la vostra segona adreça de correu.

Aquest pas només l'haureu de fer un sol cop. Els següents cops que creeu correus electrònics, al desplegable del *De* hi tindreu les dues adreces.

## Consulta d'una altra bústia de correu

Important: Per poder obrir una altra bústia de correu, el propietari o l'administrador us ha d'haver donat permís per accedir-hi. Si no, us donarà error.

Per obrir-la, heu de seleccionar la icona de la fotografia a la interfície, que dona la possibilitat d'obrir una altra bústia de correu.

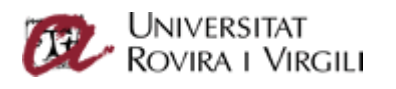

|          | Cau Office365<br>cau.office365@urv.cat |
|----------|----------------------------------------|
| Sobre mi |                                        |
| Obre u   | ina altra bústia de correu             |
| Tanca    | a sessió                               |

Només cal especificar l'adreça electrònica d'aquesta nova bústia que voleu veure:

Un cop fet això, se us obrirà en una altra finestra (o pestanya) la bústia.

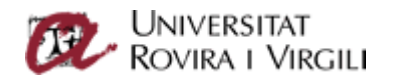

## Dreceres de la interfície web

La interfície web té una sèrie de tecles ràpides per poder fer accions (com ara crear nou correu) de manera més ràpida.

A l'enllaç següent, hi podeu trobar, en anglès, les diferents tecles ràpides:

https://support.office.com/en-za/article/Keyboard-shortcuts-in-Outlook-Web-App-63df572e-1078-4562-b45e-b93e07a76ffb#